# Catalyst 6500/6000シリーズスイッチのハードウ ェアおよび一般的な問題のトラブルシューティ ング

# 内容

概要 前提条件 要件 使用するコンポーネント 表記法 背景説明 syslog およびコンソールのエラー メッセージに関するトラブルシューティング show diagnostic sanity コマンド スーパーバイザ エンジンまたはモジュールの問題 スーパーバイザ エンジンの LED が赤/オレンジになる、またはステータスが faulty と表示される スイッチが連続ブーティング ループに陥るか、ROMmon モードになる、またはシステム イメー ジが失われる場合 スタンバイ状態のスーパーバイザ エンジン モジュールがオンラインにならない、またはステータ スが unknown と表示される show module の出力で SPA モジュールが「not applicable」と表示される スタンバイ側スーパーバイザ エンジンで予期しないリロードが始まる 一般的な原因および解決策 モジュールを取り外した後も、show run コマンドで取り外したモジュールのインターフェイスに 関する情報が表示される スイッチの自動リセットまたはリブート 一般的な原因および解決策 DFC 装備モジュールの自動リセット オンラインにならなかったり、faulty やその他のステータスが表示されるモジュールのトラブル シューティング 一般的な原因および解決策 インバンド通信障害 一般的な原因および解決策1 電源オンによりシステムが ROM モードに戻る(SP by Abort) エラー:NVRAM: nv->magic != NVMAGIC, invalid nvram エラー:Switching Bus FIFO counter stuck エラー:カウンターがしきい値を超えているが、システムオペレーションが続行する エラー:これ以上 SWIDB を割り当てることができない SYSTEM INIT: INSUFFICIENT MEMORY TO BOOT THE IMAGE! インターフェイスやモジュールの接続障害

<u>サーバ ファームで使用されている WS-X6548-GE-TX および WS-X6148-GE-TX モジュールに見</u> られる接続性の問題、またはパケットの消失

<u>回避策</u>

ワークステーションが起動時にネットワークにログインできない/DHCPアドレスを取得できない 一般的な原因および解決策 NIC の互換性に関する問題のトラブルシューティング 一般的な原因および解決策 インターフェイスが errdisable ステータスを示す インターフェイス エラーのトラブルシューティング 一般的な原因および解決策 「%PM SCP-SP-3-GBIC BAD: GBIC integrity check on port <u>x failed: bad key」エラーメッセージ</u> を受信する WS-X6x48 モジュール インターフェイスで COIL エラー メッセージが表示される WS-X6x48 モジュールの接続性問題のトラブルシューティング STP 問題のトラブルシューティング telnet コマンドを使用してスイッチに接続できない 原因 解決方法 <u>RADIUS認証でスタンバイユニットをコンソールに表示できない</u> VSL インターフェイスでのジャイアント パケット カウンタ 複数の VLAN がスイッチに表示される 電源とファンの問題 電源の NPUT OK LED が点灯しない場合 エラーメッセージ「C6KPWR-4-POWRDENIED:insufficient power, module in slot [dec] power denied or %C6KPWR-SP-4-POWRDENIED:insufficient power, module in slot [dec] power denied」のトラブルシューティング FAN LED が赤く点灯する、または show environment status コマンドの出力に障害が表示される 関連情報

# 概要

このドキュメントでは、Cisco IOS<sup>®</sup>システムソフトウェアが稼働するCatalyst 6500/6000スイッ チのハードウェアおよび関連する一般的な問題をトラブルシューティングする方法について説明 します。

# 前提条件

## 要件

このドキュメントに特有の要件はありません。

# 使用するコンポーネント

このドキュメントの内容は、特定のソフトウェアやハードウェアのバージョンに限定されるもの ではありません。

このドキュメントの情報は、特定のラボ環境にあるデバイスに基づいて作成されました。このド キュメントで使用するすべてのデバイスは、初期(デフォルト)設定の状態から起動しています 。本稼働中のネットワークでは、各コマンドによって起こる可能性がある影響を十分確認してく ださい。

## 表記法

ドキュメント表記の詳細は、『<u>シスコ テクニカル ティップスの表記法』を参照してください。</u>

# 背景説明

Cisco IOS ソフトウェアは、スーパバイザ エンジンおよびマルチレイヤ スイッチ フィーチャ カード(MSFC)モジュールの両方にバンドルされている 1 つの Cisco IOS イメージを指します。 このドキュメントでは、問題の症状が発生しており、ユーザがこの問題に関する追加情報を必要 としているか、またはこの問題の解決を希望していることを前提としています。このドキュメン トは、スーパバイザ エンジン 1、2、または 720 ベースの Catalyst 6500/6000 スイッチに適用さ れます。

# syslog およびコンソールのエラー メッセージに関するトラブル シューティング

システム メッセージは、コンソール ログがイネーブルになっている場合はコンソールに、syslog がイネーブルになっている場合は syslog に表示されます。これらのメッセージの中には、情報提 供だけを目的としており、エラー状態を示さないものがあります。システムエラーメッセージの 概要については、『システムメッセージの概要』を参照してください。適切なレベルのロギング を有効にし、syslogサーバにメッセージを記録するようにスイッチを設定します。設定情報の詳 細については、『ルータとスイッチデバイスの設定』ドキュメントを参照してください。

記録されたメッセージを監視するには、show loggingコマンドを発行するか、ステーションを定 期的に監視するツールを使用します。それでも問題を判別できない場合、またはエラーメッセー ジがドキュメントに記載されていない場合は、<u>シスコテクニカルサポート</u>のエスカレーションセ ンターに連絡してください。

エラー メッセージ %CONST\_DIAG-SP-4-ERROR\_COUNTER\_WARNING:Module 4 Error counter exceeds threshold Catalyst 6500 この問題には、次の2つの原因が考えられます。

・バックプレーンへの不完全な接続(コネクタピンの曲がりや不完全な電気的接続)、または
 ・モジュールに欠陥があることを示す最初の徴候と考えられる原因。

この問題を解決するには、診断時の起動レベルを「complete」に設定し、モジュール4をシャー シにしっかりと装着します。これは、潜在的なハードウェア障害をキャッチし、バックプレーン 接続の問題を解決します。

# show diagnostic sanity コマンド

show diagnostic sanity コマンドは、特定のシステム状態の組み合せについて、設定で事前に決め られた一連のチェックを実行します。その後、警告状態のリストを作成します。これらのチェッ クは、不適切と思われる設定を検出する設計になっています。このチェックは、システムの健全 性を維持するためのトラブルシューティングに役立ちます。このコマンドでは、現在の変数やシ ステム状態は変更されません。事前に設定された組み合せに一致した場合に警告を発するために 、設定に関連するシステム変数と状態を読み取ります。このコマンドはスイッチの機能には影響 しないため、実稼働ネットワーク環境で使用できます。プロセス実行中の唯一の制限事項は、こ のコマンドがブート イメージにアクセスして有効性を検証する間、一定時間ファイル システムを 予約することです。このコマンドは、Cisco IOS ソフトウェア リリース 12.2(18)SXE1 以降でサ ポートされています。

このコマンドは、有効と思われるものの負の意味を持つ可能性があるパラメータの設定を確認す るのに役立ちます。次の場合、ユーザに警告を発してください。

- Trunking:トランクモードが「on」であるか、またはポートが「auto」でトランキングしている場合。トランクポートのモードが desirable に設定されているのにトランキングしていないか、またはトランクポートが半二重にネゴシエートされている場合。
- Channeling:チャネリング モードが「on」であるか、またはポートがチャネリングしていな いのに、モードが desirable に設定されている場合。
- Spanning Tree:次のいずれかがデフォルトに設定されている場合。Root Max Ageroot forward delay最大経過時間max forward delayハロー タイムport costport priorityまたは、 VLAN にスパニングツリー ルートが設定されていない場合。
- UDLD:ポートで UniDirectional Link Detection (UDLD)がディセーブル、シャットダウン、 または undetermined 状態になっている場合。
- Flow control and PortFast:ポートがフロー制御を無効に受け取ったか、PortFastが有効になっている場合。
- ・High Availability:冗長構成のスーパーバイザ エンジンがあるが、high availability(HA)がデ ィセーブルになっている場合。
- Boot String and boot config register: ブートストリングが空であるか、ブートイメージとして 無効なファイルが指定されています。コンフィギュレーション レジスタが 0x2、0x102、 0x2102 以外に設定されている場合。
- IGMP Snooping: Internet Group Management Protocol (IGMP) スヌーピングがディセーブ ルの場合。また、IGMPスヌーピングが無効で、Router-Port Group Management Protocol(RGMP)が有効である場合、およびマルチキャストがグローバルに有効だがインター フェイスで無効である場合も同様です。
- SNMP Community access strings:アクセス ストリング(rw、ro、rw-all)がデフォルトに設 定されている場合。
- Ports:ポートが半二重にネゴシエートされているか、デュプレックス/VLANの不一致があり ます。
- Inline power ports: インラインパワー ポートが次のいずれかの状態になっている場合。
   deniedfaultyその他オフ
- Modules:モジュールの状態が「ok」以外の場合。
- Tests:起動時に障害が検出されたシステム診断テストをリストアップします。
- Default gateway(s) unreachable: デフォルトのゲートウェイに ping を送信して、到達不能な ものをリストアップします。
- ブートフラッシュが正しくフォーマットされているかどうか、ならびに crashinfo ファイルを 保存するのに十分なスペースがあるかどうかをチェックします。

次に出力例を示します。

**注**:実際の出力は、ソフトウェアのバージョンにより異なる場合があります。

Switch#**show diagnostic sanity** Status of the default gateway is: 10.6.144.1 is alive

The following active ports have auto-negotiated to half-duplex:

The following vlans have a spanning tree root of 32k: 1

The following ports have a port cost different from the default:  $4/48\,,6/1$ 

The following ports have UDLD disabled: 4/1,4/48,6/1

The following ports have a receive flowControl disabled:  $4/1\,,4/48\,,6/1$ 

The value for Community-Access on read-only operations for SNMP is the same as default. Please verify that this is the best value from a security point of view.

The value for Community-Access on read-write operations for SNMP is the same as default. Please verify that this is the best value from a security point of view.

The value for Community-Access on read-write-all operations for SNMP is the same as default. Please verify that this is the best value from a security point of view.

Please check the status of the following modules: 8,9

Module 2 had a MINOR\_ERROR.

The Module 2 failed the following tests:

TestIngressSpan

The following ports from Module2 failed test1:

1,2,4,48

『<u>ソフトウェアコンフィギュレーションガイド</u>』の「show diagnostic sanity」セクションを参照 してください。

# スーパーバイザ エンジンまたはモジュールの問題

# スーパーバイザ エンジンの LED が赤/オレンジになる、またはステータスが faulty と表示される

スイッチのスーパーバイザ エンジン LED が赤色に点灯するか、ステータスが faulty を示す場合 、ハードウェアの問題が存在する可能性があります。次のようなシステム エラー メッセージが表 示される場合があります。

%DIAG-SP-3-MINOR\_HW:

Module 1: Online Diagnostics detected Minor Hardware Error さらにトラブルシューティングを行うには、次の手順を使用します。

4/1

スーパーバイザエンジンにコンソール接続し、show diagnostic module {1 | 2}コマンドを発行します。注:診断レベルは complete に設定する必要があります。それによって、スイッチは、ハードウェア障害を判別するためのフル スイートのテストを実行できるようになります。complete レベルのオンライン診断テストを実行すると、起動に少し時間がかかるようになります。minimal レベルでの起動では、complete レベルほど長い時間ではありませんが、カードの潜在的なハードウェア問題の検出は同じように行われます。診断レベルを切り替えるには、diagnostic bootup levelグローバルコンフィギュレーションコマンドを発行します。Cisco IOSシステムソフトウェアでは、デフォルトの診断レベルはminimalです。注:Cisco IOS ソフトウェアが稼働する Supervisor Engine 1 ベースのシステムでは、オンライン診断はサポートされていません。次に出力では、障害の例が示されています。Router#show diagnostic mod 1
 Current Online Diagnostic Level = Complete

Online Diagnostic Result for Module 1 : MINOR ERROR

Test Results: (. = Pass, F = Fail, U = Unknown)

| 1  | • | TestNewLearn         | : | • |
|----|---|----------------------|---|---|
| 2  | • | TestIndexLearn       | : |   |
| 3  | • | TestDontLearn        | : |   |
| 4  | • | TestConditionalLearn | : | F |
| 5  | • | TestBadBpdu          | : | F |
| 6  | • | TestTrap             | : |   |
| 7  | • | TestMatch            | : |   |
| 8  | • | TestCapture          | : | F |
| 9  | • | TestProtocolMatch    | : |   |
| 10 | • | TestChannel          | : |   |
| 11 | • | IpFibScTest          | : |   |
| 12 | • | DontScTest           | : |   |
| 13 | • | L3Capture2Test       | : | F |
| 14 | • | L3VlanMetTest        | : |   |
| 15 | • | AclPermitTest        | : |   |
| 16 | • | AclDenyTest          | : |   |
| 17 | • | TestLoopback:        |   |   |
|    |   |                      |   |   |

Port 1 2

18. TestInlineRewrite:

Port 1 2

パワーオン診断で failure が返されるとき、つまりテスト結果に F モジュールをしっかりと 取り付け直して、ネジがしっかり締め付けられていることを確認します。同じシャーシまた は別のシャーシにある正常な正常なスロットにモジュールを移動します。注: Supervisor Engine 1 や 2 は、スロット 1 またはスロット 2 だけに装着できます。トラブルシューティ ングを実行して、モジュールに障害が発生している可能性を排除します。注: まれに、モジ ュールの障害によって、スーパーバイザ エンジンが faulty と報告される結果になる場合が あります。この可能性を排除するには、次の手順のいずれかを実行します。最近モジュール を挿入したことがあり、スーパーバイザ エンジンが問題を報告し始めた場合には、最後に 挿入したモジュールを取り外して、しっかりと取り付け直します。それでもスーパーバイザ エンジンが faulty であることを示すメッセージが表示される場合は、そのモジュールを取 り外してリブートします。スーパーバイザ エンジンが正常に機能している場合は、モジュ ールに障害がある可能性があります。モジュールのバックプレーン コネクタを調べて、損 /傷がないことを確認します。損傷を確認できない場合は、そのモジュールを別のスロットか 別のシャーシで試してみます。また、バックプレーンのスロット コネクタのピンが曲がっ ていないかを調べます。シャーシのバックプレーンにあるコネクタ ピンを調べるときには 、必要に応じて懐中電灯を使用してください。それでもサポートが必要な場合には、シスコ <u>テクニカルサポート</u>にお問い合せください。最近モジュールを追加したわけではなく、また スーパーバイザ エンジンを交換しても問題が解決されない場合は、モジュールが不適切に 取り付けられている可能性、またはモジュールに欠陥がある可能性があります。トラブルシ ューティングを進めるには、スーパーバイザ エンジン以外のすべてのモジュールをシャー シから取り外します。シャーシの電源を投入して、スーパーバイザ エンジンが問題なく起 動することを確認します。スーパーバイザ エンジンが問題なく起動したら、障害のあるモ ジュールが特定されるまで、一度に1つずつモジュールを挿入して確認します。スーパーバ イザ エンジンで障害が再び発生しなければ、いずれかのモジュールが適切に取り付けられ ていなかった可能性があります。スイッチを観察して、問題が続くようであれば、シスコ <u>テクニカルサポートでサービス リクエストを作成して、さらにトラブルシューティングを</u> 継続します。これらの各手順を実行した後で、show diagnostic module <module\_number>コマンドを発行します。モジュールで failure failureステータスがまだ 表示される場合は、前のステップのログをキャプチャし、シスコテクニカルサポートでサー ビスリクエストを作成して、サポートを依頼してください。注: Cisco IOS ソフトウェア リ リース 12.1(8) トレインが稼働している場合は、この診断機能はフルサポートされません。 診断をイネーブルにすると、誤った障害メッセージが返されます。診断機能は、Cisco IOS ソフトウェア リリース 12.1(8b)EX4 以降でサポートされています。また、スーパーバイザ エンジン 2 ベースのシステムの場合は、Cisco IOS ソフトウェア リリース 12.1(11b)E1 以降 でサポートされています。また、詳細は、『Field Notice: Cisco IOSソフトウェアリリース

2. スイッチが起動せず、ブートシーケンス中に自己診断に失敗する場合は、出力をキャプチャ し、<u>シスコテクニカルサポート</u>でサービスリクエストを作成して、サポートを依頼してくだ さい。

<u>12.1(8b)EX2および12.1(8b)EX3で診断が誤ってイネーブルにされる</u>』を参照してください。

 ブート シーケンスや show diagnostics module {1 | 2} コマンドを発行し、show environment status およびshow environment temperature コマンドを発行して、環境条件に関連する出力 をチェックし、他の障害が発生したコンポーネントを探します。

```
cat6knative#show environment status
backplane:
 operating clock count: 2
  operating VTT count: 3
fan-tray 1:
 fan-tray 1 fan-fail: OK
VTT 1:
 VTT 1 OK: OK
 VTT 1 outlet temperature: 35C
VTT 2:
 VTT 2 OK: OK
 VTT 2 outlet temperature: 31C
VTT 3:
 VTT 3 OK: OK
 VTT 3 outlet temperature: 33C
clock 1:
 clock 1 OK: OK, clock 1 clock-inuse: in-use
clock 2:
 clock 2 OK: OK, clock 2 clock-inuse: not-in-use
power-supply 1:
 power-supply 1 fan-fail: OK
 power-supply 1 power-output-fail: OK
module 1:
  module 1 power-output-fail: OK
```

```
module 1 outlet temperature: 28C
 module 1 device-2 temperature: 32C
 RP 1 outlet temperature: 34C
 RP 1 inlet temperature: 34C
 EARL 1 outlet temperature: 34C
 EARL 1 inlet temperature: 28C
module 3:
 module 3 power-output-fail: OK
 module 3 outlet temperature: 39C
 module 3 inlet temperature: 23C
 EARL 3 outlet temperature: 33C
 EARL 3 inlet temperature: 30C
module 4:
 module 4 power-output-fail: OK
 module 4 outlet temperature: 38C
 module 4 inlet temperature: 26C
 EARL 4 outlet temperature: 37C
 EARL 4 inlet temperature: 30C
module 5:
 module 5 power-output-fail: OK
 module 5 outlet temperature: 39C
 module 5 inlet temperature: 31C
module 6:
 module 6 power-output-fail: OK
 module 6 outlet temperature: 35C
 module 6 inlet temperature: 29C
 EARL 6 outlet temperature: 39C
 EARL 6 inlet temperature: 30C
```

ファンや電圧終端(VTT)などのシステム コンポーネントに何らかのエラーがある場合は、 シスコ テクニカル サポートでサービス リクエストを作成し、コマンド出力を提供してくだ さい。この出力にモジュールの障害ステータスが示されている場合は、hw-module module <module\_number> resetコマンドを発行します。または、モジュールを回復させるために、 同じスロットか別のスロットでモジュールを取り付け直してください。さらにサポートが必 要な場合は、このドキュメントの「オンラインにならない、またはfaultyやその他のステー タスを示すモジュールのトラブルシューティング」セクションを参照してください。

 ステータスが OK と表示されている場合は、ステップ 3 の出力例に示されているように、環境アラームをチェックするために show environment alarms コマンドを発行します。アラームがない場合、出力は次のようになります。 cat6knative#show environment alarm environmental alarms:

no alarms

#### 一方、アラームがある場合、出力は次のようになります。

```
cat6knative#show environment alarm
environmental alarms:
system minor alarm on VTT 1 outlet temperature (raised 00:07:12 ago)
system minor alarm on VTT 2 outlet temperature (raised 00:07:10 ago)
system major alarm on VTT 1 outlet temperature (raised 00:07:12 ago)
system major alarm on VTT 2 outlet temperature (raised 00:07:12 ago)
system major alarm on VTT 2 outlet temperature (raised 00:07:10 ago)
system major alarm on VTT 3 outlet temperature (raised 00:07:10 ago)
system major alarm on VTT 3 outlet temperature (raised 00:07:07 ago)
```

# スイッチが連続ブーティングループ状態、ROMmonモード、または Missing システム イメージ

スイッチのスーパーバイザエンジンが booting ROMモニタ(ROMmon)モードのループ、またはシス テムイメージがない場合、問題はおそらくハードウェアの問題ではありません。 システムイメージが破損しているか、またはシステムイメージが破損している場合、スーパーバ イザエンジンはROMmonモードになるか、ブートに失敗します missing.スーパーバイザエンジンの 回復方法については、<u>Cisco IOSシステムソフトウェアが稼働しているCatalyst 6500/6000の破損</u> または<u>Missing ブートローダーイメージまたはROMmonモード</u>.

Cisco IOS イメージは、Sup-bootflash:、または slot0:(PC カード スロット)のどちらからでも 起動できます。 迅速に回復できるように、システム イメージのコピーを両方のデバイスに置いて ください。ご使用の Supervisor Engine 2 のブートフラッシュ デバイスが 16 MB しかない場合は 、新しいシステム イメージをサポートするために、32 MB にアップグレードする必要があります 。詳細は、『<u>Catalyst 6500 シリーズ Supervisor Engine 2 ブート ROM とブートフラッシュ デバ</u> イス アップグレード インストレーション ノート』を参照してください。

# スタンバイ状態のスーパーバイザ エンジン モジュールがオンラインにならない、 またはステータスが unknown と表示される

この項では、スタンバイ スーパバイザ エンジン モジュールがオンラインにならない一般的な理由と、各問題の解決方法について説明します。次のいずれかの方法で、スーパバイザ エンジン モジュールがオンラインにならないことを判断できます。

- show module コマンドの出力で、ステータスが other または faulty と表示される。
- Status LED がオレンジ色に点灯している。
- 一般的な原因および解決策
  - スタンバイ側のスーパーバイザエンジンにコンソール接続して、ROMmonモードまたは連続 リブート状態であるかどうかを確認します。スーパバイザエンジンがこれらのいずれかの状態にある場合は、「<u>Cisco IOS システム ソフトウェアが稼働している Catalyst 6500/6000 でのブートローダ イメージの破損や欠落あるいは ROMmon モードからの回復</u>」を参照してください。注:アクティブ側のスーパーバイザエンジンとスタンバイ側のスーパーバイザエンジンで同じ Cisco IOS ソフトウェア リリースが稼働していない場合は、スタンバイ側のスーパーバイザエンジンがオンラインにならないことがあります。たとえば、次のような状況では、スーパバイザエンジンはオンラインになれない可能性があります。アクティブ スーパバイザエンジンがルート プロセッサの冗長性プラス (RPR+)モードを実行している。注:RPR+モードは、Cisco IOS ソフトウェア リリース 12.1[11]EX 以降で使用できます。スタンバイ側のスーパーバイザエンジンで、RPR/RPR+モードを使用できないソフトウェア バージョン (Cisco IOS ソフトウェア リリース 12.1(8b)E9 など)が稼働している場合。

この場合、2番目のスーパーバイザエンジンは、デフォルトで冗長性モードがEnhanced High System Availability(EHSA)になっているので、オンラインになりません。スタンバイ スーパバイ ザ エンジンは、アクティブ スーパバイザ エンジンとネゴシエーションできません。両方のスー パーバイザ エンジンで、同じレベルの Cisco IOS ソフトウェアが稼働していることを確認してく ださい。

この出力には、スロット2のスーパバイザ エンジンが ROMmon モードで表示されます。回復す るには、スタンバイ側のスーパーバイザエンジンにコンソール接続する必要があります。回復手 順については、『<u>Cisco IOSシステムソフトウェアが稼働しているCatalyst 6500/6000でのブート</u> ローダーイメージの破損や欠落あるいはROMmonモードからの回復』を参照してください。

| tpa_ | _data_6 | 5513_01# <b>s</b> ] | how mo | odule      |   |          |                  |             |
|------|---------|---------------------|--------|------------|---|----------|------------------|-------------|
| Mod  | Ports   | Card Type           | e      |            |   |          | Model            | Serial No.  |
|      |         |                     |        |            |   |          |                  |             |
| 1    | 2       | Catalyst            | 6000   | supervisor | 2 | (Active) | WS-X6K-S2U-MSFC2 | SAD0628035C |

| 2 | 0  | Supervisor-Other                     | unknown       | unknown     |
|---|----|--------------------------------------|---------------|-------------|
| 3 | 16 | Pure SFM-mode 16 port 1000mb GBIC    | WS-X6816-GBIC | SAL061218K3 |
| 4 | 16 | Pure SFM-mode 16 port 1000mb GBIC    | WS-X6816-GBIC | SAL061218K8 |
| 5 | 0  | Switching Fabric Module-136 (Active) | WS-X6500-SFM2 | SAD061701YC |
| 6 | 1  | 1 port 10-Gigabit Ethernet Module    | WS-X6502-10GE | SAD062003CM |
|   |    |                                      |               |             |

| Mod | MAC addresses               |          | Hw    | Fw                  | Sw           | Status  |
|-----|-----------------------------|----------|-------|---------------------|--------------|---------|
| 1   | 0001.6416.0342 to 0001.6416 | .0343    | 3.9   | 6.1(3)              | 7.5(0.6)HUB9 | 0k      |
| 2   | 0000.0000.0000 to 0000.0000 | .0000    | 0.0   | Unknown             | Unknown      | Unknown |
| 3   | 0005.7485.9518 to 0005.7485 | .9527    | 1.3   | 12.1(5r)E1          | 12.1(13)E3,  | Ok      |
| 4   | 0005.7485.9548 to 0005.7485 | .9557    | 1.3   | 12.1(5r)E1          | 12.1(13)E3,  | Ok      |
| 5   | 0001.0002.0003 to 0001.0002 | .0003    | 1.2   | 6.1(3)              | 7.5(0.6)HUB9 | Ok      |
| 6   | 0002.7ec2.95f2 to 0002.7ec2 | .95f2    | 1.0   | 6.3(1)              | 7.5(0.6)HUB9 | Ok      |
| Mod | Sub-Module                  | Model    |       | Serial              | Hw           | Status  |
| 1   | Policy Feature Card 2       | WS-F6K-I | PFC2  | SAD062802A          | 7 3.2        | Ok      |
| 1   | Cat6k MSFC 2 daughterboard  | WS-F6K-N | ISFC2 | SAD062803TX         | 2.5          | Ok      |
| 3   | Distributed Forwarding Card | WS-F6K-I | OFC   | SAL06121A19         | 2.1          | Ok      |
| 4   | Distributed Forwarding Card | WS-F6K-I | OFC   | SAL06121A46         | 5 2.1        | Ok      |
| 6   | Distributed Forwarding Card | WS-F6K-I | OFC   | SAL06261R0 <i>P</i> | A 2.3        | Ok      |
| б   | 10GBASE-LR Serial 1310nm lo | WS-G6488 | 3     | SAD062201BN         | 1.1          | Ok      |

- スーパバイザ エンジン モジュールがバックプレーン コネクタに正しく装着されていること を確認します。また、スーパーバイザエンジンの取り付けネジが完全に締められていること を確認します。詳細については、『<u>Catalyst 6500 シリーズ スイッチ モジュールの取り付け</u> の注意事項』を参照してください。
- スタンバイスーパバイザエンジンに障害があるかどうかを確認するには、アクティブスーパバイザエンジンから redundancy reload peer コマンドを発行します。ハードウェア障害の発生を判別するには、スタンバイ側のスーパーバイザエンジンへのコンソール経由でブートシーケンスを観察します。スタンバイ側のスーパーバイザエンジンがオンラインにならないままの場合は、さらにトラブルシューティングを行うために、シスコテクニカルサポートでサービスリクエストを作成します。サービスリクエストを作成する際には、前の手順で収集したスイッチ出力のログを提供します。

## show module の出力で SPA モジュールが「not applicable」と表示される

このエラー メッセージが発生するのは、PA-1XCHSTM1/OC3 には SRB では診断機能がサポート されていないためです。スイッチで SRB コードを実行しながら、このコマンドが渡されると、 not applicable ステータスが表示されます。全体の診断では適切な結果が出ているため、SPA イ ンターフェイス プロセッサのステータスがチェックされていないのではありません。SRC コー ド以降の出力結果に関しては問題ありません。これはSRBコードの不具合が原因で、この不具合 はCisco Bug ID <u>CSCso02832</u>(登録されたCiscoクライアントのみがアクセス可能)に記載されて います。

# スタンバイ側スーパーバイザ エンジンで予期しないリロードが始まる

このセクションでは、Catalyst スイッチのスーパーバイザで予期しないリロードが発生する一般 的な原因について説明しています。

#### 一般的な原因および解決策

・障害の後では、スタートアップコンフィギュレーションによる同期を行うために、アクティブ側のスーパーバイザがスタンバイ側のスーパーバイザをリセットします。この問題は、管

理ステーションで短い間隔(1 ~ 3 秒)で連続的に実行される wr mem が原因で発生する可 能性があります。つまり、それによってスタートアップ コンフィギュレーションがロックさ れ、同期に失敗するためです。最初の同期プロセスが完了せず、2 番目の wr mem が発行さ れた場合、スタンバイ側のスーパーバイザは同期に失敗し、リロードまたはリセットが発生 する場合もあります。この問題は、Cisco Bug ID <u>CSCsg24830</u>(登録されたCiscoクライアン トだけにアクセス可能)に記述されています。 同期の障害は、次のエラー メッセージによっ て特定できます。

%PFINIT-SP-5-CONFIG\_SYNC: Sync'ing the startup configuration to the standby Router %PFINIT-SP-1-CONFIG\_SYNC\_FAIL: Sync'ing the startup configuration to the standby Router FAILED

アクティブ側のスーパーバイザは、スタンバイ側のスーパーバイザとコンフィギュレーションを同期していません。これは一時的な状態であり、他のプロセスによって、コンフィギュレーション ファイルが一時的に利用されていることによって発生します。コンフィギュレーションまたは実行コンフィギュレーションを表示するために、show configuration コマンドまたは show running-configuration コマンドを入力すると、コンフィギュレーション ファイルがロックされます。この問題は、Cisco Bug ID <u>CSCeg21028</u>(登録Ciscoクライアントによるアクセスのみ)に記述されています。 同期の障害は、次のエラー メッセージによって特定できます。

%PFINIT-SP-1-CONFIG\_SYNC\_FAIL\_RETRY: Sync'ing the startup configuration to the standby Router FAILED, the file may be already locked by a command

# モジュールを取り外した後も、show run コマンドで取り外したモジュールのイン ターフェイスに関する情報が表示される

モジュールをシャーシから物理的に取り外しても、スロット内のそのモジュールのコンフィギュ レーションが引き続き表示されます。この問題は、モジュールの交換を容易にする設計に由来す るものです。スロットに同じタイプのモジュールを挿入した場合、スイッチでは、以前にスロッ トに入っていたモジュールのコンフィギュレーションが使用されます。このスロットに別のタイ プのモジュールが挿入されると、このモジュールのコンフィギュレーションはクリアされます。 スロットからモジュールが取り外されたときに、自動的にコンフィギュレーションを削除するに は、グローバル コンフィギュレーション モードで module clear-config コマンドを発行します。 コマンドは、必ずスロットからモジュールが取り外される前に発行するようにしてください。こ のコマンドでは、スロットからすでに取り外されているモジュールの古いコンフィギュレーショ ンはクリアされません。このコマンドでクリアされるのは、show running-config コマンドで出力 されたモジュール コンフィギュレーションと、show ip interface brief コマンドで出力されたイン ターフェイス詳細情報です。Cisco IOS リリース 12.2(18)SXF 以降では、show version コマンド で出力されたインターフェイス タイプのカウントも削除されます。

#### スイッチの自動リセットまたはリブート

手動介入なしでスイッチが自動的にリセットした場合には、次の手順に従って問題を特定してく ださい。

#### 一般的な原因および解決策

スイッチは、ソフトウェア クラッシュになっている可能性があります。dir bootflash:コマンドを発行してMSFC(ルートプロセッサ(RP))のブートフラッシュデバイスを表示し、dir slavebootflash:コマンドを発行してソフトウェアクラッシュが発生しているかどうかを確認します。このセクションの出力を見ると、RP bootflash: に crashinfo が記録されていることが

わかります。この crashinfo が最も最近のクラッシュに関するものであることを確認してくだ さい。crashinfo ファイルを表示するには、more bootflash:filename コマンドを発行します。 この例では、コマンドは more bootflash:crashinfo\_20020829-112340 です。 cat6knative#dir bootflash:

Directory of bootflash:/

| 1 | -rw- | 1693168  | Jul 24 | 2002 | 15:48:22 | c6msfc2-boot-mz.121-8a.EX |
|---|------|----------|--------|------|----------|---------------------------|
| 2 | -rw- | 183086   | Aug 29 | 2002 | 11:23:40 | crashinfo_20020829-112340 |
| 3 | -rw- | 20174748 | Jan 30 | 2003 | 11:59:18 | c6sup22-jsv-mz.121-8b.E9  |
| 4 | -rw- | 7146     | Feb 03 | 2003 | 06:50:39 | test.cfg                  |
| 5 | -rw- | 31288    | Feb 03 | 2003 | 07:36:36 | 01_config.txt             |
| 6 | -rw- | 30963    | Feb 03 | 2003 | 07:36:44 | 02_config.txt             |

31981568 bytes total (9860396 bytes free)

dir sup-bootflash:コマンドでは、スーパーバイザ エンジンの bootflash:デバイスをフォーマットします。dir slavesup-bootflash:コマンドでは、スタンバイ側のスーパーバイザ エンジンの bootflash:デバイスをフォーマットします。次の出力には、スーパーバイザ エンジンの bootflash: デバイスに記録された crashinfo を表示します。

cat6knative11#dir sup-bootflash: Directory of sup-bootflash:/

 1
 -rw 14849280
 May 23 2001 12:35:09
 c6sup12-jsv-mz.121-5c.E10

 2
 -rw 20176
 Aug 02 2001 18:42:05
 crashinfo\_20010802-234205

!--- Output suppressed.

スイッチがリブートされたと思われる時刻にソフトウェア クラッシュが発生していたことが コマンド出力に表示されている場合は、<u>Cisco テクニカルサポート</u>までお問い合せください 。その際には、crashinfo ファイルの出力のほかに、**show tech-support および show logging コマンドの出力も提供してください。**ファイルを送るには、スイッチから TFTP サーバに TFTP で転送し、ファイルをサービス リクエストに添付してください。

crashinfo ファイルがない場合は、スイッチの電源を調べて、電源に障害が発生していないことを確認してください。無停電電源装置(UPS)を使用している場合には、装置が正常に操作していることを確認します。それでも問題が判別できない場合は、シスコのテクニカルサポートのエスカレーションセンターにお問い合せください。

#### DFC 装備モジュールの自動リセット

Distributed Forwarding Card (DFC;分散型フォワーディングカード)を搭載したモジュールが、 ユーザのリロードなしで自動的にリセットされた場合は、DFCカードのブートフラッシュをチェ ックして、クラッシュしたかどうかを確認します。クラッシュ情報ファイルが作成されている場 合は、クラッシュの原因を確認できます。クラッシュ情報ファイルがあるかどうか、およびいつ 書き出されたかを確認するには、dir dfc#module\_#-bootflash: コマンドを発行します。DFC のリ セットが crashinfo のタイムスタンプに一致する場合は、more dfc#module\_#-bootflash:filename コマンドを発行します。または、copy dfc#module\_#-bootflash:filename tftp コマンドを発行して、 、TFTP 経由で、そのファイルを TFTP サーバに転送してください。

cat6knative#dir dfc#6-bootflash: Directory of dfc#6-bootflash:/ -#- ED ----type---- -crc--- -seek-- nlen -length- ----date/time----- name 1 .. crashinfo 2B745A9A C24D0 25 271437 Jan 27 2003 20:39:43 crashinfo\_ 20030127-203943

サポートが必要な場合は、crashinfo ファイルと、show logging および show tech コマンドの出力

を用意して、<u>シスコ テクニカルサポート</u>に連絡してください。

# オンラインにならなかったり、faulty やその他のステータスが表示されるモジュー ルのトラブルシューティング

このセクションでは、モジュールの1つがオンラインにならない一般的な原因と、問題の解決方法 について説明します。次のいずれかの方法で、モジュールがオンラインにならないことを確認で きます。

- show module コマンドの出力に、次のいずれかのステータスが表示されている。 unknownfaultyerrdisablepower-denypower-bad
- Status LED がオレンジ色か赤色に点灯している。

#### 一般的な原因および解決策

- ・関連するリリースの『Catalyst 6500 シリーズのリリース ノート』の「<u>サポート対象ハードウ</u> <u>エア」セクションを調べてください。</u>現在実行しているソフトウェアでモジュールがサポー トされていない場合は、<u>Cisco IOS Software Centerから必要なソフトウェアをダウンロード</u> します。
- ステータスが power-deny である場合、スイッチにはこのモジュールに電力を供給するのに 十分な電力がありません。十分な電力を利用できるかどうかを確認するには、show power コ マンドを発行します。このドキュメントの「<u>Troubleshoot C6KPWR-4-POWRDENIED:</u> insufficient power, module in slot [dec] power denied or %C6KPWR-SP-4-<u>POWRDENIED:insufficient power, module in slot [dec] power denied」のトラブルシューティ ング</u>」セクションを参照してください。
- ステータスが power-bad の場合、スイッチはカードを認識していますが、電力を割り当てる ことができません。ラインカードの ID を判別するために、スーパーバイザ エンジンがモジ ュール上のシリアル PROM (SPROM)のコンテンツにアクセスできない場合に、この現象 が発生する可能性があります。SPROMが読み取り可能かどうかを確認するには、show idprom moduleコマンドを発行します。SPROM にアクセスできない場合は、モジュールをリ セットします。
- モジュールがコネクタに適切に取り付けられて、完全にネジ止めされていることを確認して ください。それでもモジュールがオンラインにならない場合は、diagnostic bootup level completeグローバルコンフィギュレーションコマンドを発行して、診断がイネーブルになっ ていることを確認します。次に、hw-module module <slot\_number> resetコマンドを発行し ます。それでもモジュールがオンラインにならない場合は、モジュールのバックプレーンコ ネクタを調べて、破損がないことを確認します。視認できる損傷がない場合は、別のスロッ トまたは別のシャーシにモジュールを取り付けてみてください。また、バックプレーンのス ロット コネクタのピンが曲がっていないかを調べます。シャーシのバックプレーンにあるコ ネクタ ピンを調べるときには、必要に応じて懐中電灯を使用してください。
- show diagnostics module <slot\_number>コマンドを発行して、モジュールのハードウェア障害を特定します。完全な診断をイネーブルにするには、diagnostic bootup level completeグローバルコンフィギュレーションコマンドを発行します。スイッチでモジュールの診断を実行できるようにするには、完全な診断をイネーブルにする必要があります。最小限の診断を完全な診断に変更する場合には、スイッチで完全な診断を実行できるようにするには、モジュールをリセットする必要があります。このセクションの出力例では、show diagnosticsmodule コマンドを発行しています。ところが、テストの多くはすでに最小限のモードで実行されているため、この出力結果は確定的ではありません。この出力では、完全な結果を表示

するために、診断レベルをオンにして、show diagnostics module コマンドを再発行する方法 が示されています。注:出力例のモジュールには、ギガビット インターフェイス コンバータ (GBIC)はインストールされていません。そのため、完全性テストは実施されていません。 BIC の完全性テストが実行されるのは、銅線接続対応の GBIC (WS-G5483=) に対してだけ です。 cat6native#show diagnostic module 3 Current Online Diagnostic Level = Minimal Online Diagnostic Result for Module 3 : PASS Online Diagnostic Level when Module 3 came up = Minimal Test Results: (. = Pass, F = Fail, U = Unknown) 1 . TestGBICIntegrity : Port 1 2 3 4 5 6 7 8 9 10 11 12 13 14 15 16 \_\_\_\_\_ 2 . TestLoopback : Port 1 2 3 4 5 6 7 8 9 10 11 12 13 14 15 16 . . . . . . . . . . . . . . . 3 . TestDontLearn : U 4 . TestConditionalLearn : . 5 . TestStaticEntry : U 6 . TestCapture : U 7 . TestNewLearn : . 8 . TestIndexLearn : U 9 . TestTrap : U 10. TestIpFibShortcut : . 11. TestDontShortcut : U 12. TestL3Capture : U 13. TestL3VlanMet : . 14. TestIngressSpan : . 15. TestEgressSpan : . 16. TestAclPermit : U 17. TestAclDeny : 11 18. TestNetflowInlineRewrite : Port 1 2 3 4 5 6 7 8 9 10 11 12 13 14 15 16 \_\_\_\_\_ !--- Tests that are marked "U" were skipped because a minimal !--- level of diagnostics was enabled. cat6knative#configure terminal Enter configuration commands, one per line. End with CNTL/Z. cat6knative(config)#diagnostic bootup level complete !--- This command enables complete diagnostics. cat6knative(config)#end cat6knative# \*Feb 18 13:13:03 EST: %SYS-5-CONFIG\_I: Configured from console by console cat6knative# cat6knative#hw-module module 3 reset Proceed with reload of module? [confirm] % reset issued for module 3 cat6knative# \*Feb 18 13:13:20 EST: %C6KPWR-SP-4-DISABLED: power to module in slot 3 set off (Reset) \*Feb 18 13:14:12 EST: %DIAG-SP-6-RUN\_COMPLETE: Module 3: Running Complete Online

```
Diagnostics...
*Feb 18 13:14:51 EST: %DIAG-SP-6-DIAG_OK: Module 3: Passed Online Diagnostics
*Feb 18 13:14:51 EST: %OIR-SP-6-INSCARD: Card inserted in slot 3, interfaces
are now online
cat6knative#show diagnostic module 3
Current Online Diagnostic Level = Complete
Online Diagnostic Result for Module 3 : PASS
Online Diagnostic Level when Module 3 came up = Complete
Test Results: (. = Pass, F = Fail, U = Unknown)
1 . TestGBICIntegrity :
  Port 1 2 3 4 5 6 7 8 9 10 11 12 13 14 15 16
       !--- The result for this test is unknown ("U", untested) !--- because no copper GBICS are
plugged in. 2 . TestLoopback : Port 1 2 3 4 5 6 7 8 9 10 11 12 13 14 15 16 ------
. TestConditionalLearn : . 5 . TestStaticEntry : . 6 . TestCapture : . 7 . TestNewLearn : .
8 . TestIndexLearn : . 9 . TestTrap : . 10. TestIpFibShortcut : . 11. TestDontShortcut : .
12. TestL3Capture : . 13. TestL3VlanMet : . 14. TestIngressSpan : . 15. TestEgressSpan : .
16. TestAclPermit : . 17. TestAclDeny : . 18. TestNetflowInlineRewrite : Port 1 2 3 4 5 6 7
8 9 10 11 12 13 14 15 16 ------ . .
```

 show tech-support コマンドと show logging コマンドを発行します。さらにトラブルシュー ティングを進めるには、このモジュールに関する他のメッセージを探します。モジュールが オンラインにならないままの場合は、さらにトラブルシューティングを行うために シスコの <u>テクニカルサポートへのサービス リクエストを作成します。</u>収集したスイッチ出力のログと 前のステップの情報を提供します。

## インバンド通信障害

スーパーバイザ エンジンでは、インバンド通信障害を示すメッセージを送出できます。スイッチ には次のようなメッセージがログに記録されます。

InbandKeepAliveFailure:Module 1 not responding over inband InbandKeepAlive:Module 2 inband rate: rx=0 pps, tx=0 pps ProcessStatusPing:Module 1 not responding over SCP ProcessStatusPing:Module 1 not responding... resetting module

#### 一般的な原因および解決策1

スイッチの管理インターフェイスで大量のトラフィックが処理されると、スイッチでは InbandKeepAliveFailure エラー メッセージの発生がログに記録されます。これには、次の理由が 考えられます。

- スーパーバイザ エンジンのビジー状態
- スパニングツリー プロトコルのループ状態
- インバンド通信チャネルでの ACL および QoS ポリサーによるトラフィックの抑制や廃棄
- ポート ASIC 同期の問題
- スイッチ ファブリック モジュールの問題
- この問題を解決するには、次の手順を実行します。

- show process cpu コマンドを使用して、問題を起こしているプロセスを特定します。
   的な原因を解消するには、『<u>Catalyst 6500/6000 スイッチの CPU 高使用率』を参照してく</u> ださい。
- これらのコミュニケーション障害メッセージは、誤って装着されたり、障害のあるスーパー バイザ モジュールにより送出される場合があります。このエラー メッセージからの復旧に は、メンテナンスの時間を確保して、スーパーバイザ モジュールを取り付け直してくださ い。

## 電源オンによりシステムが ROM モードに戻る(SP by Abort)

Cisco IOS ソフトウェアが稼動する Cisco Catalyst 6500/6000 では、次のリセット理由が表示され、リロードされたように見える場合があります。

System returned to ROM by power-on (SP by abort)

Catalyst 6500/6000 の SP のコンフィギュレーション レジスタがブレークを許可するように設定 されている場合(たとえば、0x2)、コンソールのブレーク信号を受信すると ROMmon 診断モー ドに入ります。システムはクラッシュしたように見えます。SP と RP でのコンフィギュレーショ ン レジスタ設定のミスマッチにより、このタイプのリロードが発生する可能性があります。具体 的には、スーパーバイザ エンジンのスイッチ プロセッサ(SP)のコンフィギュレーション レジ スタを *ignore break* を実行しない値に設定して、その一方で、マルチレイヤ スイッチ フィーチ ャ カード(MSFC)のルート プロセッサ(RP)のコンフィギュレーション レジスタを *ignore break* を実行する適切な値に設定した場合です。たとえば、スーパーバイザエンジンSPを0x2、 MSFC RPを0x2102に設定できます。詳細は、『<u>Cisco IOS Catalyst 6500/6000のリセット</u>』を参 照してください。

Cisco IOS ソフトウェアが稼動する Cisco Catalyst 6500/6000 では、実行コンフィギュレーショ ンの BOOT 変数の設定にかかわらず、sup-bootdisk 内の古いイメージが起動されます。外部フラ ッシュからブートするように BOOT 変数が設定されている場合でも、スイッチでは sup-bootdisk 内の古いイメージだけが起動されます。この問題の原因は、SP と RP でのコンフィギュレーショ ン レジスタ設定のミスマッチにあります。

RP でコマンド show bootvar を発行します。

Switch#show boot
BOOT variable =
sup-bootdisk:s72033-advipservicesk9\_wan-mz.122-18.SXF7.bin,1;
CONFIG\_FILE variable =
BOOTLDR variable =
Configuration register is 0x2102

SP でコマンド show bootvar を発行します。

Switch-sp#show boot
BOOT variable = bootdisk:s72033-advipservicesk9\_wan-mz.122-18.SXF7.bin,1;
CONFIG\_FILE variable does not exist
BOOTLDR variable does not exist
Configuration register is 0x2101

このように設定されているために、スイッチでは、実行コンフィギュレーションでの BOOT 変数 の設定にかかわらず、以前のイメージでブートされることになります。この問題を解決するには 、switch(config)#config-register 0x2102 コマンドを発行した後で、SP と RP のコンフィギュレー ション レジスタ値が同じであることを確認します。設定をスタートアップコンフィギュレーショ ンに書き込んだ後、スイッチをリロードします。

#### エラー:NVRAM: nv->magic != NVMAGIC, invalid nvram

このエラー メッセージは、NVRAM に問題があることを示しています。NVRAMを消去してスイ ッチをリロードすると、NVRAMを回復できます。それでも問題が解決しない場合は、NVRAMを フォーマットして問題を解決します。いずれの場合も、NVRAM のコンテンツのバックアップを 取っておくことを推奨いたします。このエラー メッセージが表示されるのは、NVRAM デバッギ ングがイネーブルになっている場合だけです。

#### エラー:Switching Bus FIFO counter stuck

エラー メッセージ「CRIT\_ERR\_DETECTED Module 7 - Error: Switching Bus FIFO counter stuckは、モ ジュールがデータスイッチングバス上で動作していないことを示します。このエラーは、新しく 挿入されたモジュールが最初はシャーシにしっかり挿入されなかったか、または押し込みが遅す ぎたことが原因である可能性があります。

問題を解決するには、モジュールを取り付け直します。

## エラー:カウンターがしきい値を超えているが、システム オペレーションが続行す る

Catalyst 6500 vss クラスタで、次のエラー メッセージが表示されます。

%CONST\_DIAG-4-ERROR\_COUNTER\_WARNING: Module [dec] Error counter exceeds threshold, system operation continue.

TestErrorCounterMonitorは、指定されたモジュールのエラーカウンタがしきい値を超えたことを 検出しました。エラーカウンタに関する特定のデータは、別のシステムメッセージで送信できま す。TestErrorCounterMonitorは、システム内の各ラインカードまたはスーパーバイザモジュール のエラーカウンタと割り込みカウンタを定期的にポーリングする、中断のないヘルスモニタリン グのバックグラウンドプロセスです。

%CONST\_DIAG-4-ERROR\_COUNTER\_DATA: ID:[dec] IN:[dec] PO:[dec] RE:[dec] RM:[dec] DV:[dec] EG:[dec] CF:[dec] TF:[dec]

TestErrorCounterMonitorは、指定されたモジュールのエラーカウンタがしきい値を超えたことを 検出しました。このメッセージには、エラーカウンタに関する特定のデータと、カウンタの ASICとレジスタに関する情報、およびエラーカウントが含まれています。

このエラーメッセージは、ラインカード上のASICが不正なCRCを持つパケットを受信すると表示 されます。この問題は、このモジュールに固有である可能性があり、シャーシ内の他の障害のあ るモジュールによってトリガーされる場合があります。

以下に、いくつかの例を示します。

%CONST\_DIAG-SW1\_SP-4-ERROR\_COUNTER\_WARNING: Module 2
Error counter exceeds threshold, system operation continue.

このエラーは、新しく挿入されたモジュールがしっかりと挿入されていないために発生する可能

性があります。問題を解決するには、モジュールを取り付け直してください。

### エラー:これ以上 SWIDB を割り当てることができない

ソフトウェアインターフェイス記述子ブロック(SWIDB)の最大数に達すると、次のエラーメッセ ージが表示されます。

%INTERFACE\_API-SP-1-NOMORESWIDB: SWIDB12000

『<u>Cisco IOSプラットフォームのインターフェイスおよびサブインターフェイスの最大数:IDB制</u> <u>限</u>』を参照してください。

非スイッチポートインターフェイスをスイッチポートに変換しようとすると、エラーが返されま す。

Switch(config)#interface gigabit ethernet 7/29
Switch(config-if)#switchport
%Command rejected: Cannot convert port.
Maximum number of interfaces reached.

Output of idb:

AMC440E-SAS01#show idb

Maximum number of Software IDBs 12000. In use 11999.

|                   | HWIDBs   | SWIDBs   |
|-------------------|----------|----------|
| Active            | 218      | 220      |
| Inactive          | 11779    | 11779    |
| Total IDBs        | 11997    | 11999    |
| Size each (bytes) | 3392     | 1520     |
| Total bytes       | 40693824 | 18238480 |

次の例は、(SWIDBs列の下の)*Total IDBs*の数がIDBの最大数の制限に達したことを示していま す。サブインターフェイスを削除すると、SWIDB列の*ActiveとInactive*の数値が変わります。ただ し、合計IDB数はメモリに残ります。この問題を解決するには、スイッチをリロードしてIDBデー タベースをクリアします。それ以外の場合は、使い果たしてしまったら、削除したサブインター フェイスを再利用する必要があります。

### SYSTEM INIT: INSUFFICIENT MEMORY TO BOOT THE IMAGE!

Cisco Catalyst 6500 スイッチで、指定の Cisco IOS ソフトウェア リリースを使用した起動が失敗 すると、同様のエラー メッセージが報告されます。

00:00:56: %SYS-SP-2-MALLOCFAIL: Memory allocation of 2177024 bytes failed from 0x40173D8C, alignment 8 Pool: Processor Free: 1266272 Cause: Not enough free memory Alternate Pool: None Free: 0 Cause: No Alternate pool

-Process= "TCAM Manager process", ipl= 0, pid= 112 -Traceback= 4016F4D0 40172688 40173D94 40577FF8 4055DB04 4055DEDC SYSTEM INIT: INSUFFICIENT MEMORY TO BOOT THE IMAGE!

%Software-forced reload

この問題は、フラッシュ内のイメージを圧縮解除するのに利用できる DRAM の容量が不足してい

る場合によく発生します。

この問題を解決するには、次のいずれかの手順を実行します。

- DRAM をアップグレードする。『<u>Cisco IOS ソフトウェア リリースの選択方法</u>』の「<u>メモリ</u> <u>要件</u>」(例 4)セクションを参照してください。それによって、使用のイメージに必要な DRAM 総量を算出できます。
- 現在のメモリ サイズに適したイメージをロードする。ご使用の Catalyst 6500/6000 にインストールされているスーパーバイザのタイプを判別するには、『Catalyst 6500/6000 シリーズスイッチにインストールされたスーパーバイザ モジュールのタイプ判別方法』を参照してください。Catalyst 6500/6000 で使用可能なデフォルトのメモリ オプションを調べるには、『Catalyst スイッチ プラットフォームでサポートされるメモリおよびフラッシュ サイズ』を参照してください。適切なソフトウェアを選択してダウンロードするには、「ソフトウェアダウンロード・スイッチ」(登録ユーザ専用)ページを参照してください。

# インターフェイスやモジュールの接続障害

# サーバ ファームで使用されている WS-X6548-GE-TX および WS-X6148-GE-TX モ ジュールに見られる接続性の問題、またはパケットの消失

WS-X6548-GE-TX モジュールか WS-X6148-GE-TX モジュールを使用している場合、個々のポートの使用率により、周囲のインターフェイスで接続性の問題やパケットの喪失が発生する可能性があります。特に、これらのラインカードで EtherChannel と Remote Switched Port Analyzer (RSPAN)を使用しているときは、パケットの喪失による応答の遅延が発生する可能性があります。これらのラインカードは、ギガビットをデスクトップまで拡張するように設計されたオーバーサブスクリプションカードであり、サーバファーム接続には最適ではありません。これらのモジュールには、8 つのポートをサポートするポート ASIC からの単一の 1 ギガビット イーサネット アップリンクがあります。8 つのポートからなる各ブロックは 8:1 のオーバーサブスクライブであるため、これらのカードでは、ポート(1-8、9-16、17-24、25-32、33-40、および41-48)のグループ間で 1 Mb のバッファが共有されます。8 つのポートからなる各ブロックの集約スループットは、1 Gbps を超えることはできません。さまざまなタイプのイーサネット インターフェイス モジュールとポートあたりのサポート バッファ サイズの詳細は、『Cisco Catalyst 6500 シリーズ 10/100 および 10/1000 Mbps イーサネット インターフェイス モジュール』の表4 を参照してください。

オーバーサブスクライブは、複数のポートが単一の Pinnacle ASIC に統合されていることにより 発生します。Pinnacle ASIC は、パックプレーンのスイッチング バスとネットワーク ポート間で パケットを転送するダイレクト メモリ アクセス (DMA) エンジンです。この範囲にあるいずれ かのポートで、その帯域幅を超えたレートでトラフィックの送受信が行われるか、またはバース ト性のトラフィックを処理するために大量のバッファが使用された場合には、同じ範囲にある他 のポートでパケットの喪失が発生する可能性があります。

VLAN 全体や複数のポートから単一インターフェイスへのトラフィックのコピーは珍しくないた め、スパンの終点にこそ原因があります。個別にインターフェイス バッファを備えたカードでは 、宛先ポートの帯域幅を超えたパケットは通知されることなく廃棄されるため、他のポートに影 響が及ぶことはありません。共有バッファの場合には、これによって同じ範囲内の他のポートで 接続性の問題が発生します。ただし、ほとんどのシナリオでは、共有バッファにより問題が発生 することはありません。ワークステーションにギガビットが 8 つ接続されている場合であっても 、割り当てられている帯域幅を超過することはほとんどありません。 スイッチでローカル SPAN を設定してあると、特に大量の送信元ポートを監視している場合に、 サービスの低下が発生する可能性があります。特定の VLAN を複数監視していて、これらの VLAN のいずれかに多数のポートが割り当てられている場合には、この問題は解決しません。

SPAN がハードウェアで実行されていても、スイッチでは2倍のトラフィックが搬送されるため 、パフォーマンスに影響が現れます。各ラインカードでは、入力時にトラフィックが複製される ため、ポートが監視されている場合には、ファブリック到着時にすべての入力トラフィックは倍 になります。ラインカードで多数のビジー ポートのトラフィックをキャプチャすると、特に8ギ ガビットのファブリック接続しかない WS-6548-GE-TX カードでは、ファブリック接続がいっぱ いになる可能性があります。

WS-X6548-GE-TX、WS-X6548V-GE-TX、WS-X6148-GE-TX、および WS-X6148V-GE-TX モジ ュールには、EtherChannel に関する制約があります。EtherChannel では、データの宛先が別の リンクであっても、バンドル内のすべてのリンクからのデータがポート ASIC に送信されます。 このデータは 1 ギガビット イーサネット リンクの帯域幅を消費します。これらのモジュールで は、EtherChannel 上のすべてのデータの合計が 1 ギガビットを超えることはできません。

バッファの過剰使用に関連した廃棄が発生しているモジュールを確認するには、次の出力を調べ てください。

・ネイティブCisco IOS<sub>Cat6500#</sub> show counters interface gigabitEthernet <mod/port> | include gos3Outlost51. gos3Outlost = 768504851

asicreg が一定の傾向で増加していることを確認するために、show コマンドを何度か発行します 。asicreg の出力は実行されるたびにクリアされます。asicreg の出力がゼロにならない場合は、 現在廃棄が行われていることを示しています。トラフィックのレートに基づいて、このデータを 大幅に増加させるには、数分にわたって収集する必要があります。

#### 回避策

次のステップを実行します。

- 他のインターフェイスへのドロップの影響を最小限に抑えるため、ポートの範囲に対して常 にオーバーサブスクライブされているポートを切り離します。たとえば、インターフェイス をオーバーサブスクライブするポート1に接続されたサーバがある場合、 oversubscribing この 場合、2~8の範囲のポートに他の複数のサーバが接続されていると、応答が遅くなること があります。この場合は、 oversubscribing ポート1~8の最初のブロックのバッファを解放す るために、サーバからポート9に設定します。新しいソフトウェアバージョンでは、 SPAN宛先でバッファリングがインターフェイスに自動的に移動されるため、範囲内の他の ポートには影響しません。詳細は、Cisco Bug ID <u>CSCin70308</u>(登録されたCiscoクライア ントだけにアクセス可能)を参照してください。
- 共有バッファの代わりにインターフェイス バッファを使用する Head of Line blocking (HOL)をディセーブルにします。この結果、使用率が高いポートからのドロップ のみが発生します。インターフェイス バッファ (32 k)は 1 Mb の共有バッファよりも著し く小さいため、個々のポートではさらに多くのパケットが廃棄される可能性があります。こ れが推奨されるのは、比較的低速なクライアント場合や、SPAN ポートを専用のインターフ ェイス バッファを提供する他のラインカードに移動できない場合など、極端なケースに限 られます。ネイティブCisco IOS<sub>Router(config)#</sub> interface gigabitethernet <mod/port><sub>Router(config-if)#</sub> hol-blocking disableこれがディセーブルにされると、廃棄は インターフェイス カウンタに移動し、show interface gigabit <mod/port> コマンドで確認で きます。他のポートも個別に動作しない限り、これらのポートは影響を受けません bursting

.HOL ブロッキングはイネーブル状態に維持することが推奨されるため、この情報を利用す れば、そのポートの範囲内でバッファ オーバーランが発生しているデバイスを見つけて、 他のカードかカード上の隔離領域に移すことによって HOL ブロッキングを再度イネーブル にできます。

- 3. SPAN セッションを設定するときは、その特定インターフェイスでのエラーが宛先ポートで 報告されていないことを確認してください。宛先ポートで発生する可能性のあるエラーをチ ェックするには、Cisco IOSのshow interface <interface type> <interface number>コマンド の出力をチェックして、出力ドロップまたはエラーがあるかどうかを確認します。宛先ポー トでのエラーを避けるために、宛先ポートに接続されたデバイスとポート自体は、速度とデ ュプレックスの設定を同じにする必要があります。
- 4. オーバーサブスクライブ状態のポートがないイーサネット モジュールへの移動を検討して ください。サポート対象モジュールの詳細は、『<u>Cisco Catalyst 6500 シリーズ スイッチ</u>-<u>対応インターフェイスとモジュール』を参照してください。</u>

# ワークステーションが起動時にネットワークにログインできない/DHCPアドレスを 取得できない

スイッチで実行されているプロトコルによっては、初期接続遅延が引き起こされる場合がありま す。クライアント マシンの電源投入時やリブート時に次のいずれかの症状が見られる場合は、こ の問題が起きている可能性があります。

- Microsoft networking [No Domain Controllers Available] が表示されます。
- DHCP で「No DHCP Servers Available」と報告される。
- Novell Internetwork Packet Exchange (IPX) ネットワーキング ワークステーションで、起動 時に Novell Login 画面が表示されない。
- AppleTalk networking クライアントに「Access to your AppleTalk network has been interrupted.To re-establish your connection, open and close the AppleTalk control panel AppleTalk クライアントのセレクタ アプリケーションにゾーン リストが表示されないか、不 完全なゾーン リストが表示される場合もある。
- IBM ネットワーク ステーションに次のいずれかのメッセージが表示される。NSB83619--Address resolution failedNSB83589--Failed to boot after 1 attemptNSB70519--Failed to connect to a server

#### 一般的な原因および解決策

インターフェイスの遅延により、「<u>ワークステーションが起動時にネットワークにログインでき</u> <u>ない/DHCPアドレスを取得できない</u>」セクションに示す症状が発生する場合があります。インタ ーフェイスの遅延が発生する一般的な原因は次のとおりです。

- •スパニングツリー プロトコル(STP)遅延
- EtherChannel 遅延
- トランキング遅延
- オートネゴシエーション遅延

遅延と可能なソリューションについての詳細は、『<u>PortFast と他のコマンドを使用したワークス</u> <u>テーションの接続始動遅延の修復</u>』を参照してください。

この手順を調べて実施しても問題が解決しない場合は、<u>シスコのテクニカルサポート</u>にお問い合 せください。

# NIC の互換性に関する問題のトラブルシューティング

次のいずれかの問題が見られる場合は、スイッチでネットワーク インターフェイス カード (NIC)の互換性の問題や誤設定の問題がある可能性があります。

- •スイッチへのサーバ/クライアント接続が確立されない。
- 自動ネゴシエーションの問題が発生している。
- ポートでエラーが発生している。

#### 一般的な原因および解決策

これらの問題には、次の原因が考えられます。

- NIC ドライバの既知の問題
- 速度とデュプレックスのミスマッチ
- オートネゴシエーションの問題
- ケーブルに関する問題

さらにトラブルシューティングを進めるには、『<u>Cisco Catalyst スイッチと NIC との互換性に関</u> <u>する問題のトラブルシューティング</u>』を参照してください。

## インターフェイスが errdisable ステータスを示す

show interface status コマンドの出力でインターフェイスのステータスが errdisable である場合 、そのインターフェイスはエラー状態によりディセーブルになっています。errdisable ステータ スにあるインターフェイスの例を次に示します。

cat6knative#show interfaces gigabitethernet 4/1 status

Port Name Status Vlan Duplex Speed Type Gi4/1 err-disabled 100 full 1000 1000BaseSX または、エラー状態でインターフェイスがディセーブルになっている場合は、次のようなメッセ ージが表示される場合があります。

%SPANTREE-SP-2-BLOCK\_BPDUGUARD:

Received BPDU on port GigabitEthernet4/1 with BPDU Guard enabled. Disabling port. %PM-SP-4-ERR\_DISABLE:

bpduguard error detected on Gi4/1, putting Gi4/1 in err-disable state

このメッセージ例は、Bridge Protocol Data Unit(BPDU; ブリッジ プロトコル データ ユニット )がホスト ポートで受信されたときに表示されます。実際のメッセージは、エラー状態となる理 由によって異なります。

インターフェイスが errdisable 状態になる理由はさまざまです。次のような理由が考えられます。

#### •二重モードの不一致

- ポート チャネルの設定ミス
- BPDU Guard 違反
- UDLD 条件
- •レイト コリジョンの検出

- リンクフラップの検出
- セキュリティ違反
- •ポート集約プロトコル(PAgP)フラップ
- •レイヤ2トンネリングプロトコル(L2TP)ガード
- DHCP スヌーピングのレート制限

errdisabled 状態のポートをイネーブルにするには、次の手順を実行します。

- 1. 接続の一端のケーブルを取り外します。
- 2. インターフェイスを再設定します。たとえば、Etherchannelの誤設定によりインターフェイ スが errdisabled ステートになっている場合は、その Etherchannel のインターフェイス範囲 を再設定します。
- 3. 両端でポートをシャットダウンします。
- 4. 両方のスイッチにケーブルを接続します。
- 5. インターフェイスで no shutdown コマンドを発行します。

さらに、errdisable recovery cause cause enable コマンドを発行して、設定されたタイマーの時 間が経過した後に、自動的に再度イネーブルにする、タイムアウト メカニズムを設定することも できます。

注:この問題の根本原因を解決しないと、エラー状態が再発します。

errdisable ステータスの理由を判別するには、show errdisable recovery コマンドを発行します。

#### cat6knative#show errdisable recoverv

| Gi4/1 bpdu                  | uguard 270                      |  |  |  |  |
|-----------------------------|---------------------------------|--|--|--|--|
| Interface Errdisal          | ble reason Time left(sec)       |  |  |  |  |
| Interfaces that will        | be enabled at the next timeout: |  |  |  |  |
| Timer interval: 300 seconds |                                 |  |  |  |  |
| psecure-violation           | Enabled                         |  |  |  |  |
| 12ptguard                   | Enabled                         |  |  |  |  |
| link-flap                   | Enabled                         |  |  |  |  |
| dtp-flap                    | Enabled                         |  |  |  |  |
| pagp-flap                   | Enabled                         |  |  |  |  |
| channel-misconfig           | Enabled                         |  |  |  |  |
| security-violatio           | Enabled                         |  |  |  |  |
| bpduguard                   | Enabled                         |  |  |  |  |
| udld                        | Enabled                         |  |  |  |  |
|                             |                                 |  |  |  |  |
| ErrDisable Reason           | Timer Status                    |  |  |  |  |

errdisable の原因が判明したら、問題をトラブルシューティングして問題の根源を修復します。 たとえば、例で示されているように、PortFast 対応のアクセス ポートで BPDU を受信したため に、ポートが errdisable 状態になる場合があります。スイッチが偶然そのポートに接続されたの かどうか、またはハブが接続されたことでループ状態が発生したのかどうかを、トラブルシュー ティングできます。他のシナリオのトラブルシューティングを行うには、製品ドキュメントの特 定の機能情報を参照してください。errdisableステータスの包括的な情報については、『Cisco IOSプラットフォームでのerrdisableポート状態の回復』を参照してください。この情報に基づい て確認とトラブルシューティングを行った後も問題が解決しない場合は、<u>シスコテクニカルサポ</u> ートに問い合わせてください。

# インターフェイス エラーのトラブルシューティング

show interface コマンドの出力にエラーがある場合は、問題が発生しているインターフェイスの 状態をチェックしてください。また、そのインターフェイスをトラフィックが通過しているかど うかをチェックしてください。『Cisco IOSシステムソフトウェアが稼働しているCatalyst 6500/6000でのWS-X6348モジュールのポート接続のトラブルシューティング』の「**ステップ** 12」を参照してください。

cat6knative#show interfaces gigabitethernet 1/1 GigabitEthernet1/1 is up, line protocol is up (connected) Hardware is C6k 1000Mb 802.3, address is 0001.6416.042a (bia 0001.6416.042a) Description: L2 FX Trunk to tpa\_data\_6513\_01 MTU 1500 bytes, BW 1000000 Kbit, DLY 10 usec, reliability 255/255, txload 1/255, rxload 1/255 Encapsulation ARPA, loopback not set Full-duplex mode, link type is autonegotiation, media type is SX output flow-control is unsupported, input flow-control is unsupported, 1000Mb/s Clock mode is auto input flow-control is off, output flow-control is off ARP type: ARPA, ARP Timeout 04:00:00 Last input 00:00:01, output 00:00:28, output hang never Last clearing of "show interface" counters never Input queue: 0/2000/0/0 (size/max/drops/flushes); Total output drops: 0 Queueing strategy: fifo Output queue :0/40 (size/max) 5 minute input rate 118000 bits/sec, 289 packets/sec 5 minute output rate 0 bits/sec, 0 packets/sec 461986872 packets input, 33320301551 bytes, 0 no buffer Received 461467631 broadcasts, 0 runts, 0 giants, 0 throttles 0 input errors, 0 CRC, 0 frame, 137 overrun, 0 ignored 0 input packets with dribble condition detected 64429726 packets output, 4706228422 bytes, 0 underruns 0 output errors, 0 collisions, 2 interface resets 0 babbles, 0 late collision, 0 deferred 0 lost carrier, 0 no carrier 0 output buffer failures, 0 output buffers swapped out cat6knative#

また、show interfaces <interface-id> counters errorsコマンドの出力にエラーが表示される場合も あります。その場合は、そのインターフェイスに関連するエラーをチェックしてください。 Cisco IOSシステムソフトウェアが稼働しているCatalyst 6500/6000でのWS-X6348モジュールの ポート接続のトラブルシューティング』の「ステップ14」を参照してください。

| cat6knati | ve# <b>show interf</b> a | aces gigabi | tethernet 3  | /1 counters  | errors   |          |        |
|-----------|--------------------------|-------------|--------------|--------------|----------|----------|--------|
| Port      | Align-Err                | FCS-Err     | Xmit-Err     | Rcv-Err Un   | derSize  | OutDisca | rds    |
| Gi3/1     | 0                        | 0           | 0            | 0            | 0        |          | 0      |
| Port      | Single-Col Mul           | lti-Col La  | ate-Col Exce | ss-Col Carri | -Sen     | Runts    | Giants |
| Gi3/1     | 0                        | 0           | 0            | 0            | 0        | 0        | 0      |
| Port      | SQETest-Err I            | Deferred-Tx | x IntMacTx-E | rr IntMacRx- | Err Symb | ol-Err   |        |
| Gi3/1     | 0                        | C           | )            | 0            | 0        | 0        |        |

#### 一般的な原因および解決策

 インターフェイスでエラーが表示される原因は、下記のような物理レイヤの問題にある可能 性があります。障害のあるケーブルや NIC速度やデュプレックスのミスマッチなどの設定の 問題オーバーサブスクリプションなどのパフォーマンスの問題これらの問題を理解してトラ ブルシューティングするには、『<u>トラブルシューティング:スイッチ ポートおよびインター</u> フェイスの問題』を参照してください。

場合によっては、ソフトウェアの不具合やハードウェアの制限によりエラー カウンタが不正確に増分されることがあります。次の表では、Cisco IOS ソフトウェアが稼動する Catalyst 6500/6000 プラットフォームでのカウンタの既知の問題が挙げられています。

**注**:内部サイトとバグ情報にアクセスできるのは、登録されているCiscoクライアントだけです。

| 症状 | 説明      |
|----|---------|
|    | B/6-7/J |

修正

| Supervisor Engine<br>720 ベースのスイッ<br>チの IEEE 802.1Q ト<br>ランク インターフェ<br>イスでのジャイアン<br>ト | Catalyst 6500シリーズスイッチでは、1496バイトを超え<br>、スーパーバイザエンジン720ポートを経由するトラン<br>クでタグ付きで受信されるパケットサイズについて、ジ<br>ャイアントを報告できます。これは、67xx ラインカー<br>ドでも、問題として現れる場合もあります。この問題は<br>見かけ上のもので、スイッチではそれらのパケットは転<br>送されます。この問題は ISL1 トランクでも発生します<br>。詳細については、Cisco Bug ID <u>CSCec62587</u> および<br>Cisco Bug ID <u>CSCed42859</u> を参照してください。 | Cisco IOSソフトウェア<br>ース12.2(17b)SXA以降(<br>IOSソフトウェアリリー<br>12.2(18)SXD以降 |
|--------------------------------------------------------------------------------------|----------------------------------------------------------------------------------------------------|-----------------------------------------------------------------------|
|--------------------------------------------------------------------------------------|----------------------------------------------------------------------------------------------------|-----------------------------------------------------------------------|

| スーパーバイザ エン    | スイッチは、802.1Qトランクポート上の非ネイティブ                  |         |
|---------------|----------------------------------------------|---------|
| ジン2ベースのスイ     | VLAN上の1497 ~ 1500の範囲にあるパケットをジャイ              |         |
| ッチでの 802.1Q ト | アントとしてカウントします。これは見かけ上の問題で                    | 田左のトニス  |
| ランク インターフェ    | 、それらのパケットはスイッチにより転送されます。詳                    | 現在のところ、 |
| イス上のジャイアン     | 細については、Cisco Bug ID <u>CSCdw04642</u> を参照してく |         |
| ۲<br>۲        | ださい。                                         |         |

| トラフィックが少な       |                               | Cisco IOSソフトウェア       |
|-----------------|-------------------------------|-----------------------|
| い状態でも、ギガビ       | トラフィックが小たい骨能にあるギガビットノンターフ     | ース12.1(8b)E12以降Cis    |
| ットインターフェイ       | TYTY ジングシない (小窓にのるインビットイングーン  | IOSソフトウェアリリー          |
| スでの <b>show</b> | ー<br>中                        | 12.1(11b)E8以降Cisco I0 |
| interfaceコマンドの  | の無果のフラブの衣小と1により。CISCO Buy ID  | フトウェアリリース             |
| 出力に過剰な出力廃       | <u>しろし000024</u><br>ち会昭レブノガナい | 12.1(12c)E1以降Cisco IC |
| 棄カウンタが表示さ       | を多思してくたさい。                    | フトウェアリリース             |
| れます。            |                               | 12.1(13)E1以降          |

Cisco IOS ソフトウェアを使用していて、2 つのファス ポート チャネル イン ト イーサネット ポートにポート チャネルが定義されて ターフェイスで、 Cisco IOSソフトウェア いるときに、そのポート チャネルを経由するトラフィッ show interface  $\exists \forall \forall \forall$ ース12.1(8a)EX Cisco IC クが生成されると、物理インターフェイスには正確なレ ドの出力に、bps1と フトウェアリリース ート統計情報が示されます。ところが、ポート チャネル pps2 に関する不正確 12.1(11b)E1 Cisco IOS インターフェイスには不正確な統計情報が示されます。 な統計情報が示され ウェアリリース12.1(13) 詳細については、Cisco Bug ID CSCdw23826を参照して る。 ください。

1 ISL = Inter-Switch Link (スイッチ間リンク)。

2 bps = bits per second (ビット/秒)。

3 packets per second (パケット/秒)。

このセクションで紹介されているドキュメントに基づいて検討とトラブルシューティングを行っても問題が解決しない場合は、<u>シスコのテクニカルサポート</u>にサポートを要請してください。

# 「%PM\_SCP-SP-3-GBIC\_BAD: GBIC integrity check on port x failed: bad key」エ ラーメッセージを受信する

Cisco IOS ソフトウェア リリース 12.1(13)E よりも前のソフトウェア リリースで稼動している GBIC では、アップグレードを行うと障害が発生します。

Cisco IOS ソフトウェア リリース 12.1(13) システム ソフトウェアでは、不正な GBIC EEPROM のチェックサムを持つ GBIC のポートは up 状態になれません。1000BASE-TX(銅ケーブル接続 )と Coarse Wave Division Multiplexer(CWDM)GBIC では、これは想定される動作です。ただ し、これは他の GBIC に関しては、正しい動作ではありません。初期のリリースでは、他の GBIC を備えたポートでチェックサム エラーが発生しても、up 状態になることができました。

このエラーが Cisco IOS ソフトウェア リリース 12.1(13)E で発生すると、次のエラー メッセージ が表示されます。

%PM\_SCP-SP-3-GBIC\_BAD: GBIC integrity check on port 1/2 failed: bad key show interface コマンドを発行すると、次の出力が表示されます。

Router#show interface status

| Port  | Name | Status | Vlan   | Duplex | Speed Type      |
|-------|------|--------|--------|--------|-----------------|
| Gi2/1 |      | faulty | routed | full   | 1000 bad EEPROM |

この問題は、Cisco IOSソフトウェアリリース12.1(13)E1、12.1(14)E以降のリリースで修正できます。

この問題についての詳細は、『<u>Field Notice : Catalyst 6000のCisco IOS®ソフトウェアリリース</u> <u>12.1(13)Eで不正なGBIC EEPROMエラー</u>。

WS-X6x48 モジュール インターフェイスで COIL エラー メッセージが表示される

syslogまたはshow logコマンドの出力に、次のエラーメッセージが1つ以上表示されます。

- Coil Pinnacle Header Checksum
- Coil Mdtif State Machine Error
- Coil Mdtif Packet CRC Error
- Coil Pb Rx Underflow Error
- Coil Pb Rx Parity Error

WS-X6348 モジュール、またはその他の 10/100 モジュールでホストとの接続に関して接続性の 問題があるか、またはこのセクションでリストされているものに類するエラー メッセージが表示 されていて、スタック状態でトラフィックが通過できない 12 ポートのグループがある場合には 、次の手順を実行します。

- 1. インターフェイスをいったんディセーブルにしてからイネーブルにします。
- 2. コマンドを発行して、モジュールをソフトリセットします。
- モジュールをハード リセットするには、以下の操作のいずれかを実行します。カードを物理的に取り付け直します。no power enable module module\_# グローバル コンフィギュレーション コマンドと power enable module module\_# グローバル コンフィギュレーション コマンドを発行します。

この手順を実行した後で、次のいずれかの問題が発生した場合は、情報を添えて<u>シスコのテクニ</u> <u>カルサポートにお問い合せください。</u>

- •モジュールがオンラインにならない。
- モジュールはオンラインになるが、12個のインターフェイスのグループで診断に失敗する。
   これは、show diagnostic module <module\_number>コマンドの出力で確認できます。
- ・モジュールが起動しても、otherの状態に留まっている。
- ・モジュールのすべてのポート LED がオレンジになる。
- すべてのインターフェイスが errdisabled ステートになっている。これは、show interfaces status module module # コマンドを発行すると表示されます。

詳細は、『<u>Cisco IOSシステムソフトウェアが稼働するCatalyst 6500/6000でのWS-X6348モジュ</u> ールのポート接続のトラブルシューティング』を参照してください。

# WS-X6x48 モジュールの接続性問題のトラブルシューティング

WS-X6348モジュールまたは他の10/100モジュール上のホストの接続に接続の問題がある場合は 、「<u>Cisco IOSシステムソフトウェアが稼働するCatalyst 6500/6000でのWS-X6348モジュールの</u> <u>ポート接続のトラブルシューティング</u>」を参照してください。ドキュメント「<u>Catalyst 6でのWS-</u> X6348モジュール8の接続に問題があるがある場合Cisco IOSシステムソフトウェアが稼働してい <u>る500/6000</u>の場合は、<u>シスコテクニカルサポート</u>に連絡して、さらにサポートを求めてください 。

# STP 問題のトラブルシューティング

スパニングツリー関連の問題によって、交換回線ネットワークで接続上の問題が発生することが あります。スパニングツリーの問題を回避する方法のガイドラインについては、『<u>Cisco IOSシス</u> <u>テムソフトウェアが稼働するCatalystスイッチでのSTPに関するトラブルシューティング</u>』を参照 してください。

## telnet コマンドを使用してスイッチに接続できない

Cisco IOS デバイスと同様に、Catalyst 6500 スイッチにおいても、許可される telnet セッション の数は制限されています。この制限に達すると、スイッチではそれ以上の vty セッションは許可 されません。この問題が発生しているかどうかを確認するには、スーパーバイザ エンジンのコン ソールに接続します。show bootvar コマンドを発行します。このコマンドのコマンドライン イン ターフェイス(CLI)出力には、次のように、現在占有されている回線の数が示されます。

| Cat650 | 0# <b>show use</b> | er           |          |              |
|--------|--------------------|--------------|----------|--------------|
| Line   | User               | Host(s)      | Idle     | Location     |
| 0 con  | 0                  | 10.48.72.118 | 00:00:00 |              |
| 1 vty  | 0                  | 10.48.72.118 | 00:00:00 | 10.48.72.118 |
| 2 vty  | 1                  | 10.48.72.118 | 00:00:00 | 10.48.72.118 |
| 3 vty  | 2                  | 10.48.72.118 | 00:00:00 | 10.48.72.118 |
| 4 vty  | 3                  | 10.48.72.118 | 00:00:00 | 10.48.72.118 |
| *5 vty | 4                  | idle         | 00:00:00 | 10.48.72.118 |

#### 解決方法

次のステップを実行します。

1. show user コマンドの出力に基づいて廃棄されたセッションをクリアするために、clear line line\_number **コマンドを発行します。** 

| Cat6500‡  | show use | er           |          |              |
|-----------|----------|--------------|----------|--------------|
| Line      | User     | Host(s)      | Idle     | Location     |
| 0  con  0 |          | 10.48.72.118 | 00:00:00 |              |
| 1 vty 0   |          | 10.48.72.118 | 00:00:00 | 10.48.72.118 |
| 2 vty 1   |          | 10.48.72.118 | 00:00:00 | 10.48.72.118 |
| 3 vty 2   |          | 10.48.72.118 | 00:00:00 | 10.48.72.118 |
| 4 vty 3   |          | 10.48.72.118 | 00:00:00 | 10.48.72.118 |
| *5 vty 4  | 1        | idle         | 00:00:00 | 10.48.72.118 |

Cat6500**#clear line 1** Cat6500**#clear line 2** 

!--- Output suppressed.

 アクティブではないセッションをクリアするために、vty セッションとコンソール回線にア イドル タイムアウトを設定します。次の例には、アイドル タイムアウトを 10 分にセットす るための設定が示されています。

```
Cat6500#configure terminal
Enter configuration commands, one per line. End with CNTL/Z.
Cat6500(config)#line vty 0 4
Cat6500(config-line)#exec-timeout ?
  <0-35791> Timeout in minutes
Cat6500(config-line)#exec-timeout 10 ?
  <0-2147483> Timeout in seconds
  <cr>
Cat6500(config-line)#exec-timeout 10 0
Cat6500(config-line)#exit
Cat6500(config-line)#exit
Cat6500(config-line)#exec-timeout 10 0
Cat6500(config-line)#exit
Cat6500(config-line)#exit
Cat6500(config-line)#exit
Cat6500(config-line)#exit
```

利用可能な vty セッションの数を増やすこともできます。line vty 0 4の代わりにline vty 0
 6コマンドを使用します。

場合によっては、show user コマンドの出力に、アクティブな vty セッションが 1 つも示されな いのに、telnet コマンドを使用してスイッチに接続しようとすると、次のエラー メッセージで失 敗することがあります。 % telnet connections not permitted from this terminal

この場合、vty を正しく設定してあることを確認してください。すべてを転送することを vty に許可するには、transport input all コマンドを発行します。

## RADIUS認証でスタンバイユニットをコンソールに表示できない

#### 問題

6500 のスイッチが VSS クラスタで作動不能になる。スタンバイスイッチにコンソール接続しようとすると、次のRADIUSログメッセージが表示されて失敗します。

%RADIUS-4-RADIUS\_DEAD:RADIUS server 10.50.245.20:1812,1813 is not responding.

このスタンバイスーパーバイザへのTelnetによる認証は正常に機能し、アクティブスーパーバイ ザのコンソールログインも正常に機能します。この問題は、スタンバイスーパーバイザのコンソ ールへの接続で発生します。

#### ソリューション:

スタンバイユニットのコンソールに対するRADIUS認証はできません。スタンバイには、AAA 認 証に対応する IP 接続がありません。ローカルデータベースなどのフォールバックオプションを使 用する必要があります。

#### VSL インターフェイスでのジャイアント パケット カウンタ

システムでジャイアント データ パケットが送信されていないにもかかわらず、VSL インターフ ェイスでジャイアント パケットのカウンタが増加することがあります。

VSLインターフェイスを通過するパケットは、通常のMACヘッダーを超えて32バイトのVSLヘッ ダーを伝送します。このヘッダーは理論上はパケット サイズの分類付けからは除外されています が、実際には、ポートの ASIC ではこのヘッダーを分類付けしています。その結果、正規サイズ のパケットの 1518 のサイズ制限に近いサイズの制御パケットが、ジャイアント パケットとして 分類される結果となる可能性があります。

現在のところ、この問題の回避策はありません。

#### 複数の VLAN がスイッチに表示される

以前に、存在しなかった複数の VLAN がスイッチに表示される場合があります。以下に、いくつ かの例を示します。

| Vlan982 | unassigned | YES | unset | administratively | down | down |
|---------|------------|-----|-------|------------------|------|------|
| Vlan983 | unassigned | YES | unset | administratively | down | down |
| Vlan984 | unassigned | YES | unset | administratively | down | down |
| Vlan985 | unassigned | YES | unset | administratively | down | down |
| Vlan986 | unassigned | YES | unset | administratively | down | down |
| Vlan987 | unassigned | YES | unset | administratively | down | down |
| Vlan988 | unassigned | YES | unset | administratively | down | down |
| Vlan989 | unassigned | YES | unset | administratively | down | down |
| Vlan990 | unassigned | YES | unset | administratively | down | down |
| Vlan991 | unassigned | YES | unset | administratively | down | down |
| Vlan992 | unassigned | YES | unset | administratively | down | down |

| Vlan993  | unassigned | YES | unset | administratively | down | down |
|----------|------------|-----|-------|------------------|------|------|
| Vlan994  | unassigned | YES | unset | administratively | down | down |
| Vlan995  | unassigned | YES | unset | administratively | down | down |
| Vlan996  | unassigned | YES | unset | administratively | down | down |
| Vlan997  | unassigned | YES | unset | administratively | down | down |
| Vlan998  | unassigned | YES | unset | administratively | down | down |
| Vlan999  | unassigned | YES | unset | administratively | down | down |
| Vlan1000 | unassigned | YES | unset | administratively | down | down |
| Vlan1001 | unassigned | YES | unset | administratively | down | down |
| Vlan1002 | unassigned | YES | unset | administratively | down | down |
| Vlan1003 | unassigned | YES | unset | administratively | down | down |
| Vlan1004 | unassigned | YES | unset | administratively | down | down |
| Vlan1005 | unassigned | YES | unset | administratively | down | down |
|          |            |     |       |                  |      |      |

解決策として、<u>vlan filter Traffic-Capture vlan-list 1 - 700</u>コマンドが設定に追加されます。まだ設 定されていないVLANは、レイヤ3 VLANとして追加できます。

# 電源とファンの問題

# 電源の NPUT OK LED が点灯しない場合

電源スイッチをオンにしても、電源モジュールの INPUT OK LED が点灯しない場合は、show power status all コマンドを発行してください。次の例のように、電源モジュールのステータスを調べます。

| cat6}        | cat6knative# <b>show power status all</b> |          |         |         |        |       |       |
|--------------|-------------------------------------------|----------|---------|---------|--------|-------|-------|
|              |                                           | Power-Ca | apacity | PS-Fan  | Output | Oper  |       |
| PS           | Туре                                      | Watts    | A @42V  | Status  | Status | State |       |
|              |                                           |          |         |         |        |       |       |
| 1            | WS-CAC-2500W                              | 2331.00  | 55.50   | OK      | OK     | on    |       |
| 2            | none                                      |          |         |         |        |       |       |
|              |                                           | Pwr-Requ | lested  | Pwr-All | ocated | Admin | Oper  |
| Slot         | Card-Type                                 | Watts    | A @42V  | Watts   | A @42V | State | State |
|              |                                           |          |         |         |        |       |       |
| 1            | WS-X6K-S2U-MSFC2                          | 142.38   | 3.39    | 142.38  | 3.39   | on    | on    |
| 2            | WSSUP1A-2GE                               | 142.38   | 3.39    | 142.38  | 3.39   | on    | on    |
| 3            | WS-X6516-GBIC                             | 231.00   | 5.50    | 231.00  | 5.50   | on    | on    |
| 4            | WS-X6516-GBIC                             | 231.00   | 5.50    | 231.00  | 5.50   | on    | on    |
| 5            | WS-X6500-SFM2                             | 129.78   | 3.09    | 129.78  | 3.09   | on    | on    |
| 6            | WS-X6502-10GE                             | 226.80   | 5.40    | 226.80  | 5.40   | on    | on    |
| cat6knative# |                                           |          |         |         |        |       |       |

ステータスがこの例のように OK ではない場合、トラブルシューティングを進めるには、ドキュ メント『<u>トラブルシューティング』(Catalyst 6500 シリーズ スイッチ)の「電源モジュールの</u> トラブルシューティング」セクションに示されている手順に従ってください。

エラー メッセージ「C6KPWR-4-POWRDENIED:insufficient power, module in slot [dec] power denied or %C6KPWR-SP-4-POWRDENIED:insufficient power, module in slot [dec] power denied」のトラブルシューティング

ログにこのメッセージが記録されていた場合、モジュールの電源をオンにするのに十分な電力が ないことを示しています。メッセージ中の [dec] はスロット番号を示しています。

| cat6knative# <b>show power</b> |         |             |             |                         |  |  |
|--------------------------------|---------|-------------|-------------|-------------------------|--|--|
| system power                   | redunda | ancy mode = | = redundant |                         |  |  |
| system power                   | total = | = 27.460A   |             |                         |  |  |
| system power                   | used =  | 25.430A     |             |                         |  |  |
| system power                   | availab | ole = 2.030 | )A          |                         |  |  |
| FRU-type                       | #       | current     | admin state | oper                    |  |  |
| power-supply                   | 1       | 27.460A     | on          | on                      |  |  |
| power-supply                   | 2       | 27.460A     | on          | on                      |  |  |
| module                         | 1       | 3.390A      | on          | on                      |  |  |
| module                         | 2       | 3.390A      | on          | on                      |  |  |
| module                         | 3       | 5.500A      | on          | on                      |  |  |
| module                         | 5       | 3.090A      | on          | on                      |  |  |
| module                         | 7       | 5.030A      | on          | on                      |  |  |
| module                         | 8       | 5.030A      | on          | on                      |  |  |
| module                         | 9       | 5.030A      | on          | off (FRU-power denied). |  |  |

この出力は、電源モジュールのモードが冗長であり、1つの電源モジュールではシャーシ全体に電力を供給するのに十分ではないことを示しています。次のいずれかの手順を実行できます。

- ワット数が高い電源モジュールを入手する。たとえば、現在の電源モジュールが 1300W AC の場合は、2500W AC か 4000W AC の電源モジュールを入手します。
- 電源モジュールの冗長性モードを combined にする。以下が一例です。
   cat6knative(config)#power redundancy-mode combined
   cat6knative(config)#
   %C6KPWR-SP-4-PSCOMBINEDMODE: power supplies set to combined mode.

combined モードでは、両方の電源モジュールから電力が供給されます。ただし、このモードで は、一方の電源モジュールで障害が発生すると、残った電源モジュールだけではシャーシ全体へ の電力供給ができないため、再びモジュールへの電力供給が失われることになります。

そのため、ワット数のより高い電源モジュールを使用することが、よりよい選択肢となります。

空きスロットに予約済みの電力は再割り当てできません。たとえば、スロット 6 が空で、スロット 2 では 68 ワットしか使用できない場合に、スロット 2 で使用できるワット量を増やすために 、スロット 6 に予約済みの 282 ワットを、スロット 2 に再割り当てはできません。

各スロットで使用できる電力には制限があり、使用されていない場合であっても、他のスロット に再割り当てすることはできません。空きスロットに予約済みの電力を無効にするコマンドはあ りません。

**注**:電源装置の最大電力容量を使用するには、スイッチを110 VACではなく220 VACに接続 してください(電源装置が220 VACをサポートしている場合)。電源管理についての詳細は 、『<u>Catalyst 6000 シリーズ スイッチの電源管理</u>』を参照してください。

## FAN LED が赤く点灯する、または show environment status コマンドの出力に障害 が表示される

show environment status コマンドを発行してファン アセンブリの障害が表示される場合は、ド キュメント『<u>トラブルシューティング</u>』(Catalyst 6500 シリーズ スイッチ)の「<u>ファン アセン</u> <u>ブリのトラブルシューティング</u>」セクションに示されている手順に従って、問題を特定してくだ さい。

以下が一例です。

```
cat6knative#show environment status
backplane:
   operating clock count: 2
   operating VTT count: 3
fan-tray 1:
   fan-tray 1 fan-fail: failed
```

!--- Output suppressed.

# 関連情報

- <u>Cisco IOS システム ソフトウェアが稼働している Catalyst 6500/6000 でのブート ローダ イ</u> メージの破損や欠落あるいは ROMmon モードからの回復
- <u>スイッチ製品に関するサポート ページ</u>
- LAN スイッチング テクノロジーに関するサポート ページ
- Cisco Catalyst 6000 シリーズ スイッチのサポート ページ
- <u>テクニカル サポートとドキュメント Cisco Systems</u>

翻訳について

シスコは世界中のユーザにそれぞれの言語でサポート コンテンツを提供するために、機械と人に よる翻訳を組み合わせて、本ドキュメントを翻訳しています。ただし、最高度の機械翻訳であっ ても、専門家による翻訳のような正確性は確保されません。シスコは、これら翻訳の正確性につ いて法的責任を負いません。原典である英語版(リンクからアクセス可能)もあわせて参照する ことを推奨します。